## Захват изображений с экрана монитора.

Как изготовить учебный видеоролик со звуковым сопровождением, используя простейшее программное обеспечение?

Для этого вам понадобиться ПК, свободно распространяемое программное средство HyperCam 2 и простейшая программа видеомонтажа MovieMaker.

#### Умения пригодятся Вам для:

изготовления видеороликов со вставками событий, происходящих на экране монитора;

вставки рисунков – копий изображений экрана и окон;

синхронного озвучивания и визуализации медиатекстов.

### Выполнение

Запустите на выполнение программу «НурегСат» и настройте меню программы, как показано на рисунках №№1 и 2.

| 🔄 HyperCam                                                                                                    |              |             |            | 🗙 🖾 Нур            | E HyperCom      |                                                                                                    |                    |         |            |           |         |         |
|----------------------------------------------------------------------------------------------------|--------------|-------------|------------|--------------------|-----------------|----------------------------------------------------------------------------------------------------|--------------------|---------|------------|-----------|---------|---------|
| Зкран Горячи                                                                                                    | е клавищи    | Файл А      | WI Зеук    | Прочие             | Лицензия        | Экран                                                                                                    | Горячие клавиши    | ФайлАИ  | Звук       | Прочне    | Лицензи | 9       |
| Старт: Ось Х 0 Ось У 0 Выбрать                                                                                                    |              | ать область |            | Запись - Пуск/Стот |                 |                                                                                                    | F2                 |         |            |           |         |         |
| Ширина                                                                                                    | 320 B        | Высота 240  |            | Выбрать окно       |                 |                                                                                                    | Пауза - Вкл./Выкл. |         | <b>F</b> 3 |           |         |         |
| Во время записи                                                                                                    |              |             |            |                    | 3               | Захват кадра (в режине паузы): F4                                                                                                 |                    |         |            |           |         |         |
| <ul> <li>Показывать ранку вокруг области записи</li> <li>сделать ранку мерцающей</li> <li>Оставлять окно НурегСат открытым</li> <li>Сворачивать окно НурегСат</li> <li>Скрывать окно НурегСат</li> </ul> |              |             |            |                    |                 | Перемещать область съемки вслед за курсором ныши<br>после нажатия следующих конбинаций клавиш<br>V Shift V Dul Ak Всегда включено |                    |         |            |           |         |         |
| 🔲 Захватыват                                                                                                    | гь прозрачны | е окна (    | MOINET SAN | едлять ра          | боту компьютера |                                                                                                    | Перемещение - Вк.  | n/OTKA: |            | Shift+F3  |         |         |
| Пуск                                                                                                    | Пауза        | ) Прос      | жотр Ис    | ходные на          | стройки Справи  | ia) 🕅 y                                                                                                    | ск. Пауза          | Просмо  | пр Ис      | ходные на | стройки | Справка |

Рис. 1. Окно программы HyperCam (слева). Вкладка меню «Горячие клавиши», справа

| 🖞 HyperCam                                                                                                    | 🛃 HyperCam                                                                                                    |
|----------------------------------------------------------------------------------------------------|----------------------------------------------------------------------------------------------------|
| Экран Горячие клавнши Файл AVI Звук Прочне Лицензия                                                                                                    | Зкран Горячие клавиши Файл AVI Зеук Прочие Лицензия                                                                                                    |
| Имя файла AVI: D:\Work\clip.avi Обзор<br>✓ Добавлять порядковый номер к имени файла ✓ Записать зеук<br>Частота кадров в секунду, Запись: 10 Просмотр: 10<br>Частота обновления кадров 1 (1 = заязат каждого кадра)<br>Касиевой кало каждые 100 калоов | Записать звук           Выбрать качество для звука:           Размер         Частота           © 8 8й         © 8000 Hz.           ○ 16 8й         © 11025 Hz.  |
| Видеокадек: Автовыбор - (сторого рекомендуется)<br>Настроить кодек Качество сжатия кадров 75 %                                                                                                    | O 22050 Hz.<br>O 44100 Hz.                                                                                                    |
| Пуск. Пауза Просмотр Исходные настройки Справка<br>И на воб-сайте Hyperionics доступна новая верскя HyperCami<br>Нажните здесь, чтобы узнать о верски 2.24.01 Скрыть                                                                                  | Пуск Пауза Просмотр Искодные настройки Справк<br>На воб-сайте Hyperionics доступна новая версия HyperCami<br>Нажните здесь, чтобы узнать о версии 2.24.01 Скрыт |

Рис. 2. Вкладки меню для установки режимов записи видео (слева) и звука (справа)

Экран – стандартные установки закладки выбора Области Экрана (рис.1.); Горячие клавиши– стандартные установки программы по использованию горячих клавиш; Файл AVI – закладка для установки режима и времени записи видеофайла; Звук– закладка для установок режима записи звукового сопровождения; Прочие– другие опции управления программой. На вкладке управления функциями записи звука (Звук, рис.2, справа) включите режим записи (Записать звук), 8-битную кодировку сигнала с минимальным битрейтом<sup>1</sup>8 кбит в секунду. Это позволит сократить размер звукового файла и время его передачи в сети.

Если в закладке Экран Вы установили активным пункт Выбрать окно, то щелчок по заголовку одного из открытых окон, делает его активным для видеозахвата, т.е. содержимое окна будет копироваться в AVI файл при записи. Если Вы хотите, чтобы Ваши действия по управлению информацией отображались в кадре, то во вкладке Прочие (рис.3.) установите флажки против пунктов Записывать курсор мышки - для отображения его перемещений в кадре; Отображать щелчок мышкой вспыхивающей звёздочкой – при щелчке мыши вспыхивает звёздочка. Цвет звёздочки (для левой и правой клавиш отдельно) и громкость звучания щелчка (Громкость звука щелчка мышки) также устанавливается в данной вкладке меню.

<sup>&</sup>lt;sup>1</sup>Битре́йт (от <u>англ.</u> bitrate) — количество <u>бит</u>, используемых для хранения одной секунды мультимедийного контента. Битрейт выражается <u>битами в секунду</u> (бит/с, bps), а также производными величинами с <u>приставками</u> кило- (кбит/с, kbps), мега- (Мбит/с, Mbps) и т. д.

| 🔣 Нур                                                                                                    | erCam                                       |                                      | nterson de la companya      |                   |  |  |  |  |
|----------------------------------------------------------------------------------------------------|---------------------------------------------|--------------------------------------|-----------------------------|-------------------|--|--|--|--|
| Экран                                                                                                    | Горячие клавиши                             | Файл AVI Зву                         | <sub>јк</sub> Прочие        | Лицензия          |  |  |  |  |
| <ul> <li>Записывать курсор мышки</li> <li>Отображать щелчок мышкой вспыхивающей звездочкой</li> <li>Размер звездочки (пикселей)</li> </ul> |                                             |                                      |                             |                   |  |  |  |  |
| цвет звездочки при Цвет звездочки при<br>шелчке левой кнопкой: щелчке правой кнопкой:                                                      |                                             |                                      |                             |                   |  |  |  |  |
|                                                                                                    | Громкость зв<br>щелчка мы                   | ука ''''<br>ШКИ: '                   | <u> </u>                    |                   |  |  |  |  |
| 3a                                                                                                    | метки                                       | 0%                                   | 50%                         | 100%              |  |  |  |  |
| Пус                                                                                                    | к Пауза                                     | Просмотр (                           | Исходные на                 | стройки) Справка) |  |  |  |  |
|                                                                                                    | łа вэб-сайте Нурегіо<br>łажмите здесь, чтоб | nics доступна но<br>бы узнать о верс | вая версия Н.<br>ии 2.24.01 | yperCam! Скрыты   |  |  |  |  |

Рис. 3. Вкладка меню «Прочие»

## Пробная запись.

Запустите на выполнение программу Калькулятор.

Во вкладке Области экрана программы «HyperCam» щёлкните по кнопке Выбор окна, затем щёлкните по заголовку окна Калькулятор.

Во вкладке **Прочие** установите желаемый режим отображения курсора при видеозахвате.

Запустите программу видеозахвата клавишей F2.

В окне калькулятора произведём действия с числами, комментируя ихспомощью микрофона.

Остановите запись, нажав клавишу F2.

Просмотрите полученную запись (Просмотр вкладки Экран).

### Запись видеофрагмента.

Откройте папку с материалами, подготовленными для записи видеоролика например, как показано на рис 4.

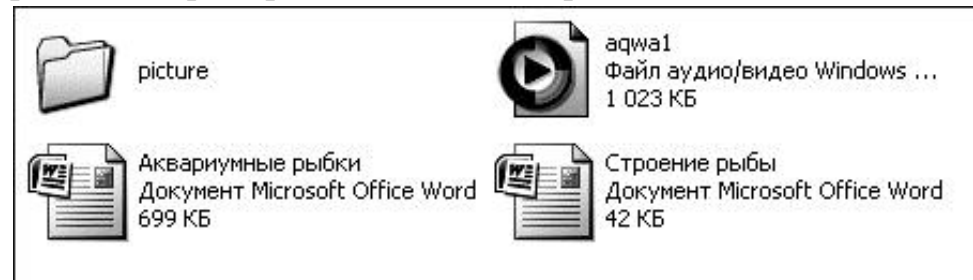

Рис. 4. Содержание папки

Откройте файл Строение рыбы с помощью тектового процессора Word. Выберите область захвата изображения. Включите захват (F2). Назовите элементы рисунка, используя графический курсор в качестве указателя событий, происходящих на экране. Остановите запись (F2). Просмотрите и оцените получившуюся запись. Тексты для записи звукового сопровождения – в файле Аквариумные рыбки. Для настройки источника сигнала используйте регулятор уровня записи (он же регулятор уровня громкости).

### Видеозахват статичных изображений с экрана монитора

Все рисунки, помещённые в данной инструкции, выполнены с помощью операции копирования содержания рабочего стола в буфер обмена. Чтобы скопировать содержание всего содержимого рабочего стола, следует нажать клавишу **PrintScreen** клавиатуры. Чтобы скопировать содержание активного окна, нажмите клавишу **PrintScreen** при нажатой клавише **Alt**.

Вставить содержимое буфера обмена можно в графический (**Paint**) или текстовый (**Word**) редактор. Сохранённые в **Word** рисунки имеют разрешение 72 dpi, что недостаточно для печати современными издательскими системами. Минимальное разрешение рисунка должно составлять 120 dpi. Поэтому советуем вам в таком случае пользоваться редактором **Photoshop** для настроек разрешения рисунка.

### Видеомонтаж.

Видеомонтаж можно произвести с помощью простейшей программы видеомонтажа **Windows MovieMaker.** Импортируйте в проект вашу запись (результат динамического захвата изображений с экрана монитора), музыку, клип (aqwa1) и рисунки (папка Picture). В ролик вставьте результаты динамического и статического захватов изображений с экрана монитора. Смонтируйте фильм и сохраните в свою папку.

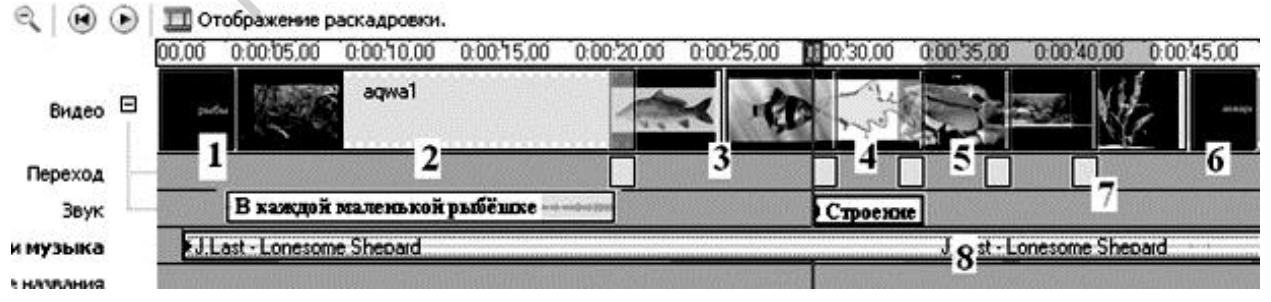

Рис. 5. Смонтированный ролик для сохранения в файл фильма

На рис.5 представлен вариант монтажа учебного ролика «Аквариум»: 1 – начальный титр с названием ролика; 2 – фрагмент ролика (aqwa1); 3 – статичные изображения с надписями вида рыб; 4 – видеозапись со звуковыми пояснениями о строении рыбы; 5 – статичные изображения рыб, аквариума и

растений; 6 – конечный титр (автор ролика); 7 – межкадровые переходы; 8 – фоновая мелодия.

Полученный файл имеет расширение WMV и значительный размер. Преобразуйте его во флэш-видео с помощью программы Any VideoConverter. Сравните размеры и качество изображений полученных роликов.

# Литература:

1. Беловский Г.Г. Основы информационных технологий. Пособие для преподавателей, студентов и учащихся. ISBN: 978-659-48158-1, LAP LAMBERT Academic Publishing, Saarbrücken 2015r., 281 c.

ля ащихс ishing, Sa